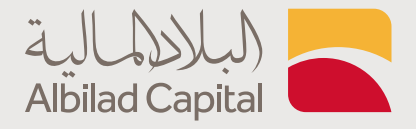

## خطوات كشف حساب الصناديق الاستثمارية

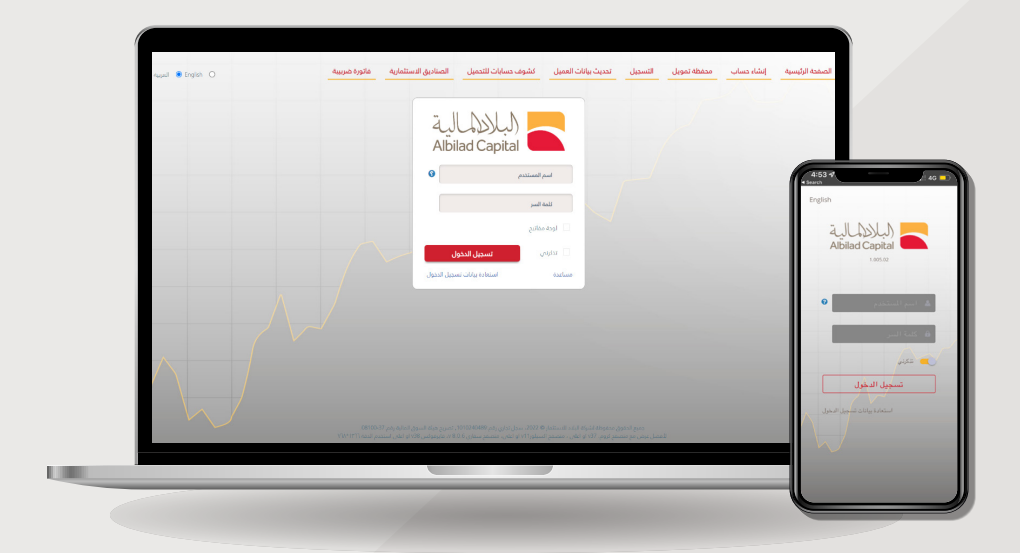

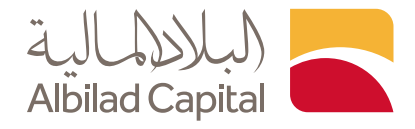

## مرحبًا بك عميل البلاد المالية ..

🖊 بعد الدخول إلى الصفحة الرئيسية للبلاد المالية اضغط على خيار الاشتراك في صناديق البلاد

|                                                              | ينول ¥ 🔗 ومدرج في السوق السعودي تداول بالرمز 9407                               |
|--------------------------------------------------------------|---------------------------------------------------------------------------------|
|                                                              | إدارة اللصول<br>الوساطة الاستثمارية<br>المصرفية الاستثمارية                     |
| 6000                                                         | الأوراق المالية<br>الأبحاث والمشورة                                             |
| د إم إس سي آي المتداول للأسهم الأمريكية                      | صندوق البلاد المتداول للذهب فسندوق البلا                                        |
|                                                              |                                                                                 |
| البلاد<br>د البلاد<br>المفظ<br>المفالمزيد ← المفالد المزيد ← | الاشتراك<br>الستثماري<br>المنافريد → معادية البلا<br>المنافريد → المرافر المالي |
| اسال خبرانیا علی واتس اب                                     |                                                                                 |
| *                                                            |                                                                                 |

🖌 ثم ادخل اسم المستخدم وكلمة المرور المستخدمة في البلاد تداول

| الصفحة الرئيسية البلاد تداول تسجيل | a <sub>uual</sub> 🖲 English 🔿                                                                                                    |
|------------------------------------|----------------------------------------------------------------------------------------------------|
|                                    | Abbilad Capital المحكم المحكم المحكم المحكم المحكم المحكم المحكم المحكم المحكم المحكم المحكم المحكم المحكم الم<br>المحاكمة المحكمة المحكم المحكم المحكم المحكم المحكم المحكم المحكم المحكم المحكم المحكم المحكم المحكم المحكم المح<br>المحكمة المحكم المحكم المح<br>محكم المحكم المحكم المحكم المحكم المحكم المحكم المحكم المحكم المحكم المحكم المحكم المحكم المحكم المحكم المحكم المحكم المحكم<br>محكم المحكم المحكم المحكم المحكم المحكم المحكم المحكم المحكم المحكم المحكم المحكم المحكم المحكم المحكم المحكم المحكم المحكم المحكم المحكم المحكم المحكم المحكم المحكم المحكم المحكم المحكم المحكم المحكم المحكم المحكم المحكم<br>محكم المحكم المحكم المحكم المحكم المحكم المحكم المحكم المحكم المحكم المحكم<br>محكم المحكم المحكم المحكم المحكم المحكم المحكم المحكم المحكم المحكم المحكم المحكم المحكم المحكم المحكم المحكم المحكم المحكم المحكم المحكم المحكم المحكم المحكم المحكم المحكم المحكم المحكم المحكم المحكم المحكم المحكم المحكم ا<br>محكم المح |
| G+∰⊮in                             | 8001160002 📎 Adhind Capital                                                                                                    |

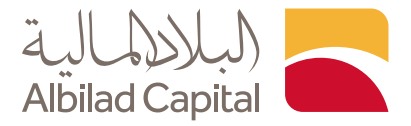

🖌 ثم ادخل رمز التحقق المرسل على رقم جوالك المسجل لدينا

| G • 🛗 🕊 in<br>Converter @ 2018. Abled | 8001160002 📎 Abited Capital |
|---------------------------------------|-----------------------------|

🖊 بعد الدخول يمكنك الاطلاع على اشتراكاتك القائمة في الصناديق وآخر 5 عمليات مع تفاصيلها

| 0 100 C                                                                           | =                  | Albiad Capital    |
|-----------------------------------------------------------------------------------|--------------------|-------------------|
|                                                                                   | المكالوحة التدك    |                   |
| ستثمار الدسابات النقدية                                                           | توزيع الا          |                   |
| ♥ رغم الحساب ♥ العملة ♥ الرصيد ♥ الفوة الشرائية ♥ إيداع ♥ سحب                     |                    |                   |
| 0.00 0.00 20.00 20.00 548                                                         |                    | لودة التدكم       |
| استثمارات الصناديق القائمة                                                        |                    | 顧 قائمة الصندوق   |
| التموال كمية متوسط المبلغ السعر متوسط السعر وحداث الربح (الخسارة) الوحدات المتاحة |                    | 📷 تاريخ العمليات  |
|                                                                                   |                    | 🏭 تقرير الموجودات |
|                                                                                   |                    |                   |
|                                                                                   |                    | هاسترداد          |
| مرموع 00.0 00.0 00.0                                                              |                    |                   |
| العميل آذر 5 عمليات                                                               | تفاصيل             |                   |
| كامل 🚽 الصندوق ¥ التاريخ ¥ النوع ¥ الطريقة ¥ الوحدة ¥ الفيمة ¥ ضريـ ¥ الدالة ماتم | الدسم ال           |                   |
| كامل                                                                              | الأسم ال<br>(عربي) |                   |
|                                                                                   | الجنس              |                   |
| يېل                                                                               | رقم العم           |                   |
|                                                                                   | العنوان            |                   |
| Saudi Arabia                                                                      | الدولة             |                   |
|                                                                                   |                    |                   |
|                                                                                   |                    |                   |

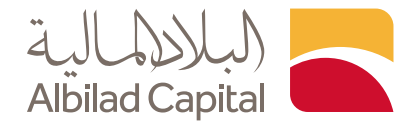

🖌 اضغط على "تاريخ العمليات" من القائمة يمين الشاشة

| ا هاده العنه<br>توزیع الاستثمار<br>→ رغم الدساب → العمله → الرمید → القوه اشرائیه → إیداع → ست |
|------------------------------------------------------------------------------------------------|
| توزیع الاستثمار<br>ب رغم الحساب ۷ العمله ۷ الرصید ۷ الفوة الشرائیه ۷ إیداع ۷ سحب               |
| رغم الاساب 🔻 الاصل 🔻 الزميد 🔻 القوة الشرائية 🔻 إيداع 🔻 ست                                      |
|                                                                                                |
| الم الدخلم SAR التكلم SAR                                                                      |
| 📓 قائمة الصندوق                                                                                |
| الأموال كمية متوسط المبلغ السعر وبدات الربح (الحسارة) الوحدات المتلخة المتلاة المتلاة المتلاة  |
| الالمودودات المودودات                                                                          |
| ىلى الاستراك .<br>مۇل الاستراك                                                                 |
| رواسترداد                                                                                      |
| مجموع 000 000 000 000                                                                          |
| تفاصيل العميل                                                                                  |
| <b>الدسم الكامل</b> الطريقة الفريمة مرب و الدائة ماتر<br>الأسم الكامل                          |
| الفسم الحاص<br>(عربي)                                                                          |
| الجنس .                                                                                        |
| رمم العمين<br>العنوان                                                                          |
| Saud Arabia alayi                                                                              |
| August - August                                                                                |
|                                                                                                |

◄ ثم ادخل المدة التي ترغب بها لكشف الحساب واضغط بحث، كما يمكنك حفظ الكشف بصيغة الاكسل أو PDF

| المعادلة                                                                                                    |                   |
|----------------------------------------------------------------------------------------------------|-------------------|
| العمليات                                                                                                    |                   |
| من تليخ 🍸 31.08/2022 الى تليخ                                                                                                 |                   |
| Life II Export to PDF Export to Excel                                                                                         | 🔊 لوحة التدكم     |
| است عنوان المعود وأسقطه ها لعمل مجموعات حسب هذا الحرد.<br>است عنوان المعود وأسقطه ها لعمل مجموعات حسب هذا الحرد               | 🏢 قائمة الصندوق   |
| 🔻 الصندوق 🔻 التاريخ 🏹 الفرية 🍸 الطريقة 🚩 الفيدات 🍸 الفيمة 🍸 صافس الفيمة 🏲 الرسـ 🏲 ضربـ 🏹 الرفم المردـ 🏹 الحالة 🔰 فاترة ضربية. | 📷 تاريخ العمليات  |
|                                                                                                    | 📓 تقرير الموجودات |
|                                                                                                    | اشتراك<br>⊜       |
|                                                                                                    | هاسترداد          |
|                                                                                                    |                   |
|                                                                                                    |                   |
|                                                                                                    |                   |
|                                                                                                    |                   |
|                                                                                                    |                   |
| لم أيفر على أية فيدللت 🕺 🔪 🚺 🕹 🕹                                                                                              |                   |
|                                                                                                    |                   |
|                                                                                                    |                   |

## الخدمات الإلكترونية من البلاد المالية .. صممت لراحتك